## Bring Your Own Device (BYOD) Enrolment Instructions - Apple Mac. (Meraki)

A home internet connection is required for completion of these setup stages.

1. Open up a any web browser and navigate to:

https://m.meraki.com

- 3. Enter the network ID of: 070-927-2613
- 4. Click on **Register**
- 5. Enter the students college username and password.

Username: first.lastname

Password: < Wi-Fi / PC Login at College >

- 5. Click Login
- 6. Click on 'Allow' for the Meraki profile to download to your device
- 7. Go to setting preferences,
- 8. Click on Profile
- 9. Click on Install
- 10. Click on Install again
- 11. Type in your Apple Mac password to approve the install *(login details used to access your device / laptop not college details)*

Your mac device will now start to synchronise with Meraki and receive any applications and settings need for the College IT environment.

## Setting up college printing – Mobility Print

- 1. When the enrolment is complete you can access **print.creekstreet.cloud** via your browser.
- 2. Follow the steps. (Step 1 allow to complete. Then Step 2.)
- 3. Once complete, a list of college printers will be available for printing access.

(College user name and password may be required – first.lastname / password used for Wi-Fi / PC Login at College)

## Access Microsoft Office 365

Once your laptop has been enrolled you can access Microsoft Office 365 applications.

- Your Creek Street Christian College Microsoft **OFFICE 365** suite can be accessed via <u>www.office.com</u> Select sign in. *(use your college email and password if prompted)*
- It is recommended you use **OneDrive** using your college email address and password.